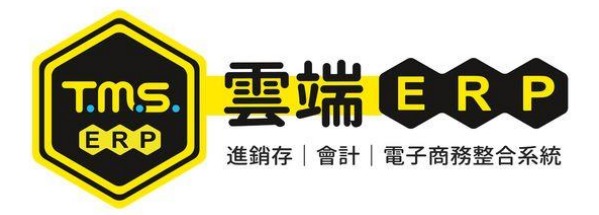

V2s 使用台新手付 啟用信用卡結帳-設定流程

1. 先到 Google Play Store 輸入台新手

2. 開啟 TMS 電子發票主畫面點選

付,安裝台新手付 App

"其他設定"

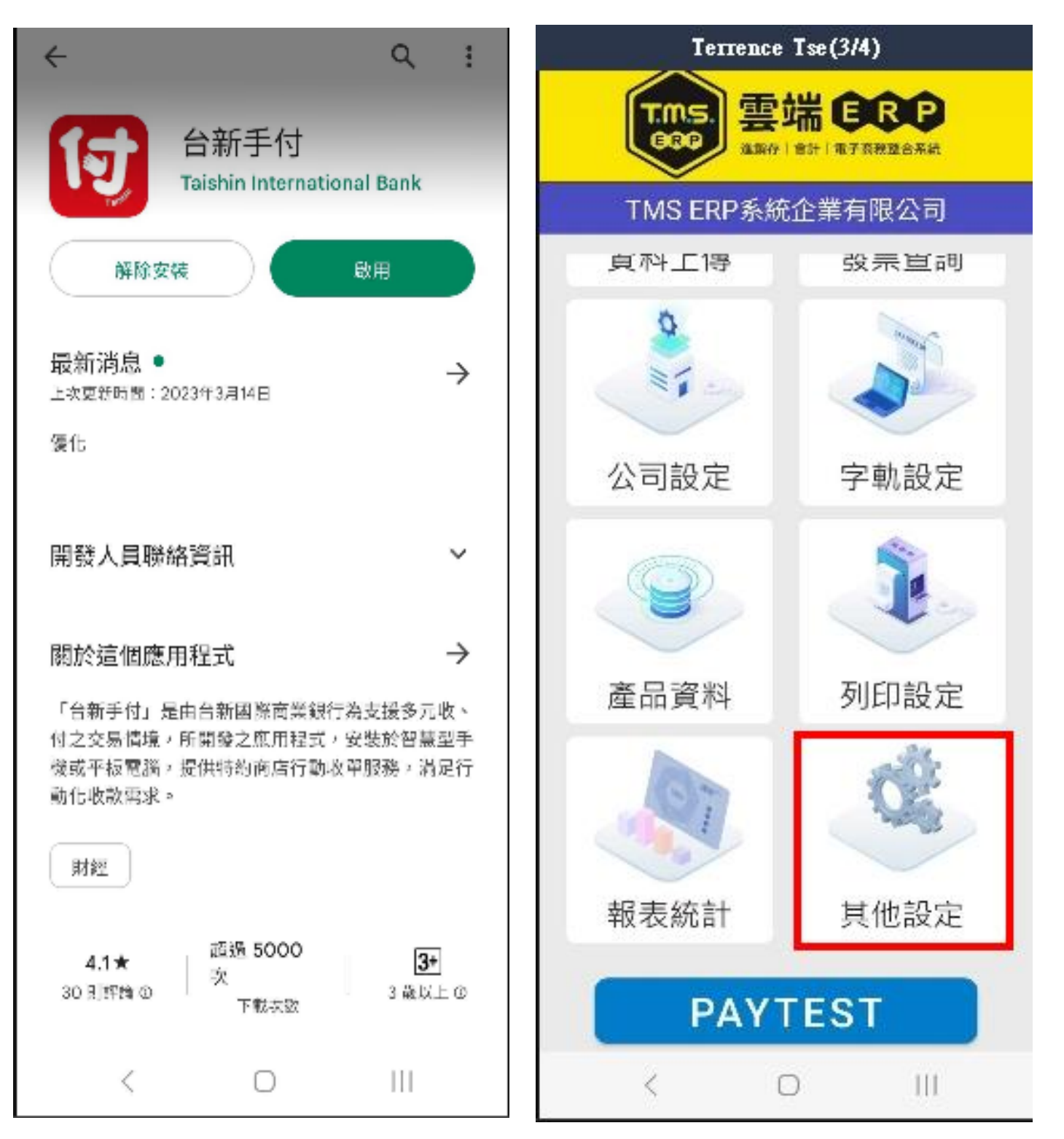

3. 於其他設定輸入

(1)台新手付統編帳號: (台新會 LINE 提供)(2)台新手付自訂帳號: (台新會 LINE 提供)※未提供時,固定填入 00001 即可

(3)台新手付金鑰:(台新會寄 MAIL 提供)

| Terrence Ise(2/4) |                  |  |
|-------------------|------------------|--|
| ← T.M.            | <b>5. ERP</b> 其他 |  |
| 台新手付統編帳號          |                  |  |
| T6100000801       |                  |  |
| 台新手付自訂帳號          |                  |  |
| 00001             |                  |  |
| 台新手付金鑰            |                  |  |
|                   |                  |  |
|                   |                  |  |
|                   | 確定               |  |
|                   |                  |  |
|                   |                  |  |
|                   |                  |  |
|                   |                  |  |
|                   |                  |  |
|                   |                  |  |
|                   |                  |  |
|                   |                  |  |
|                   |                  |  |
| <                 | O III            |  |

完成以上之後到發票開立點選結帳,就會跳出選擇信用卡/現金支付的選項

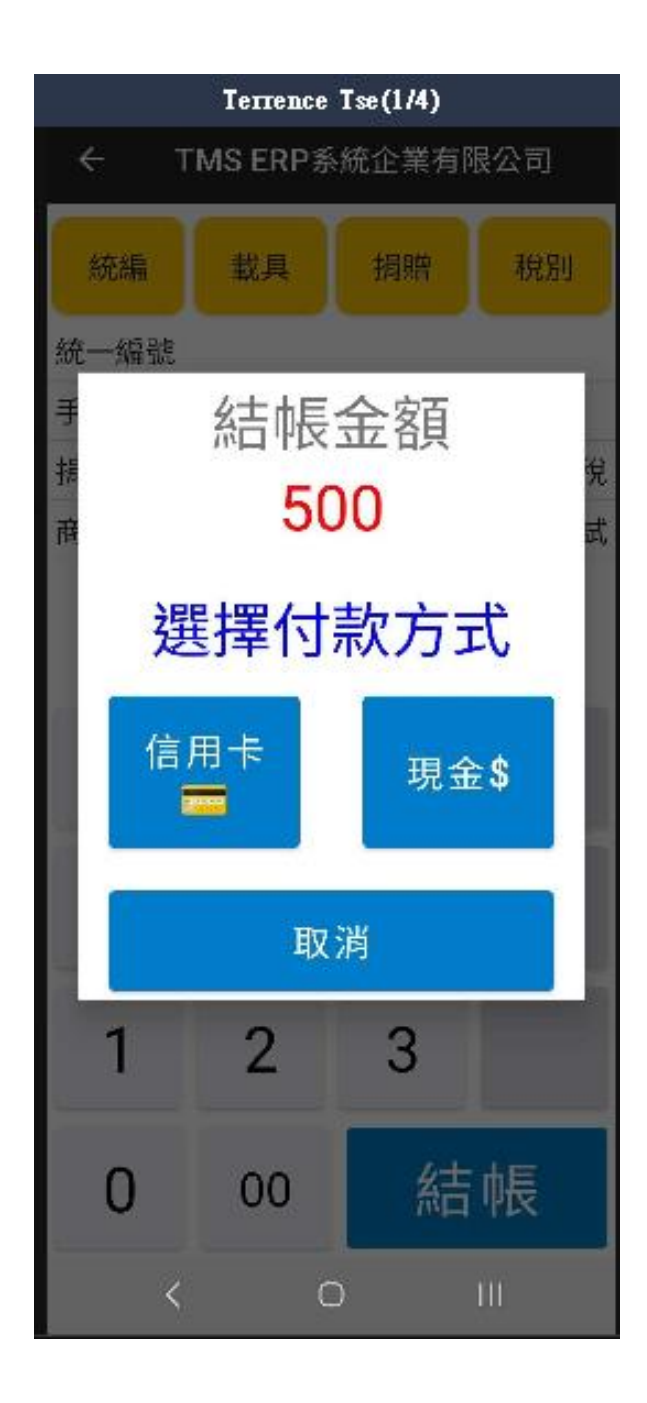

## 5. 選擇信用卡結帳

使用者範例

刷卡金額<mark>超過</mark>\$3,000 元則顯示此畫面

王大明

# 實體簽名 4:22 ☺ ♥ ♥

| 4:22 🗂 | <b>9 9</b>   | 🛜 🖟 43%    |
|--------|--------------|------------|
|        | 收款           |            |
|        | 總店           |            |
|        |              |            |
|        |              |            |
|        |              | · · J      |
|        |              | 2 8 ·      |
|        | • •          | 3 ; C      |
|        |              |            |
|        | •            |            |
|        | •            | 4 4        |
|        |              | T OF       |
|        |              | ECEIF      |
|        |              |            |
|        |              | (CTO       |
|        |              | <br>I ISF/ |
| 0      |              | · E SA     |
| õ      |              |            |
| 0      |              | · ·        |
|        |              |            |
| Ĕ      | * * *<br>* * | . –        |
| Z      |              | • •        |
|        |              |            |
|        |              |            |
|        |              |            |
|        |              |            |
|        |              |            |
|        |              |            |
|        |              |            |
|        |              |            |

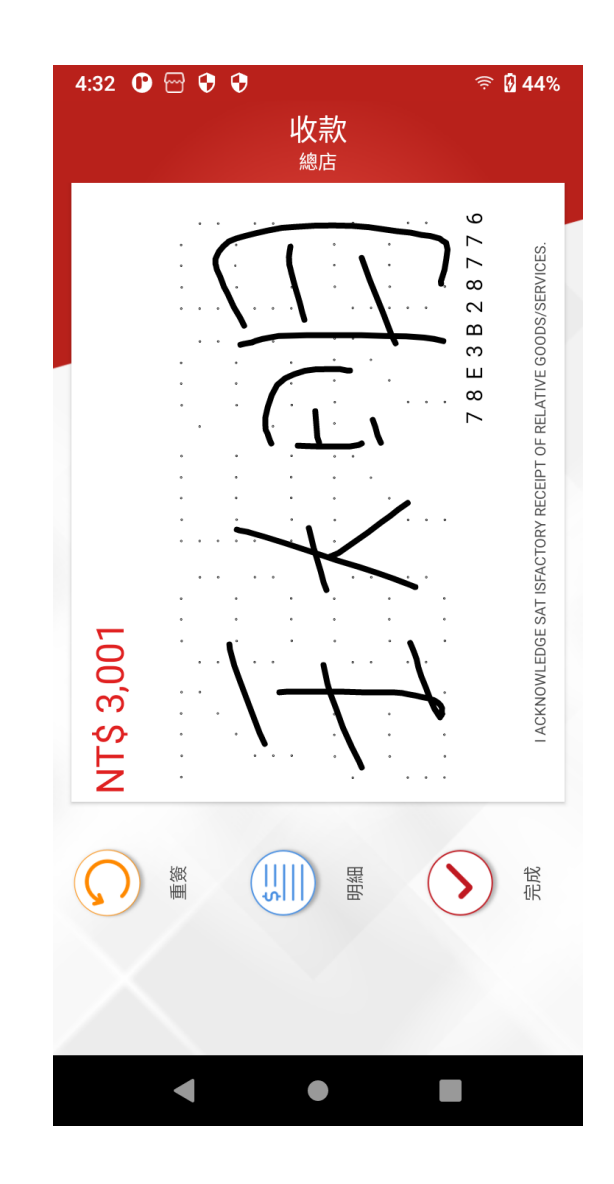

點選完成後會呈現此圖

6. 信用卡付款完成或未超過 3000 元,

則會顯示[交易完成]畫面

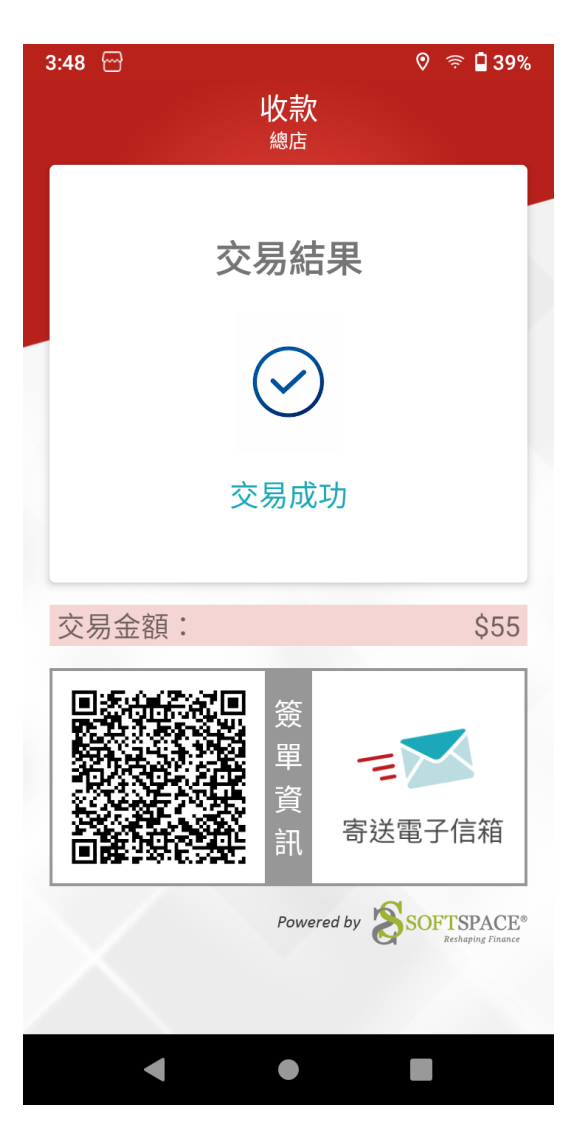

7. 此為無紙信用卡交易,如消費者索取

簽單副聯,可選擇[電子信箱]或

## QRCODE 讀取交易結果

#### => 電子信箱

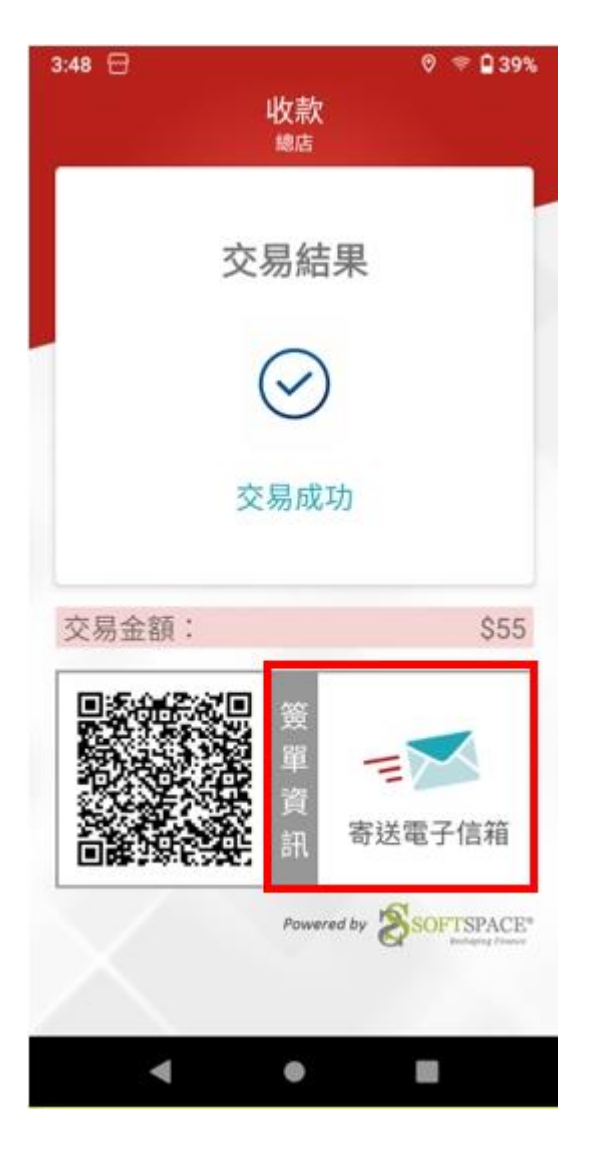

## 輪入消費者信箱

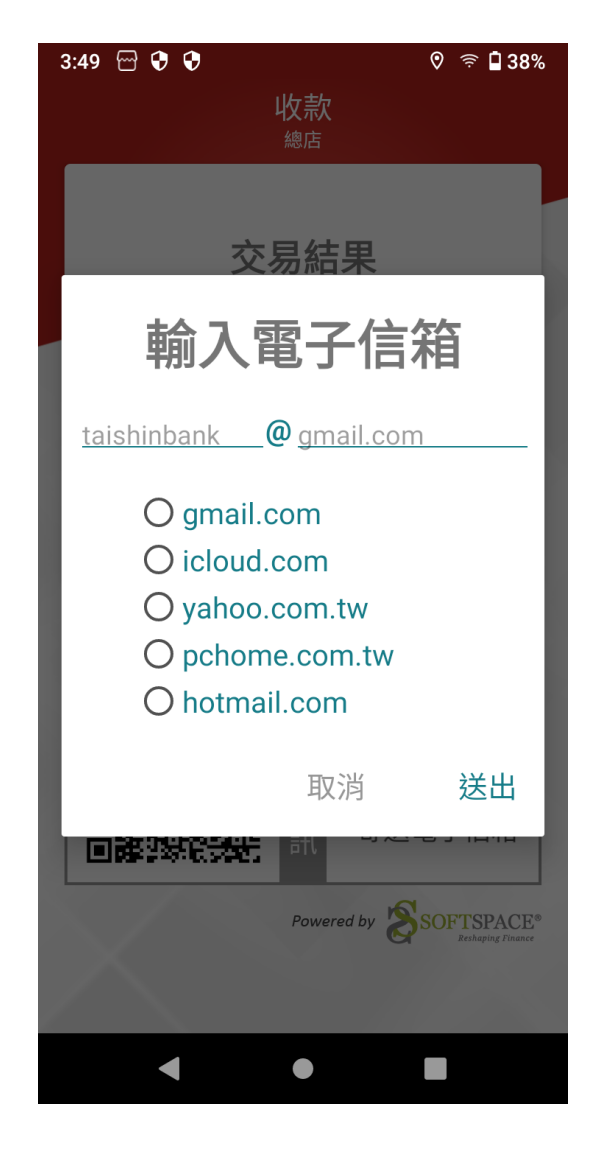

8. 選擇 QRcode 領取交易結果

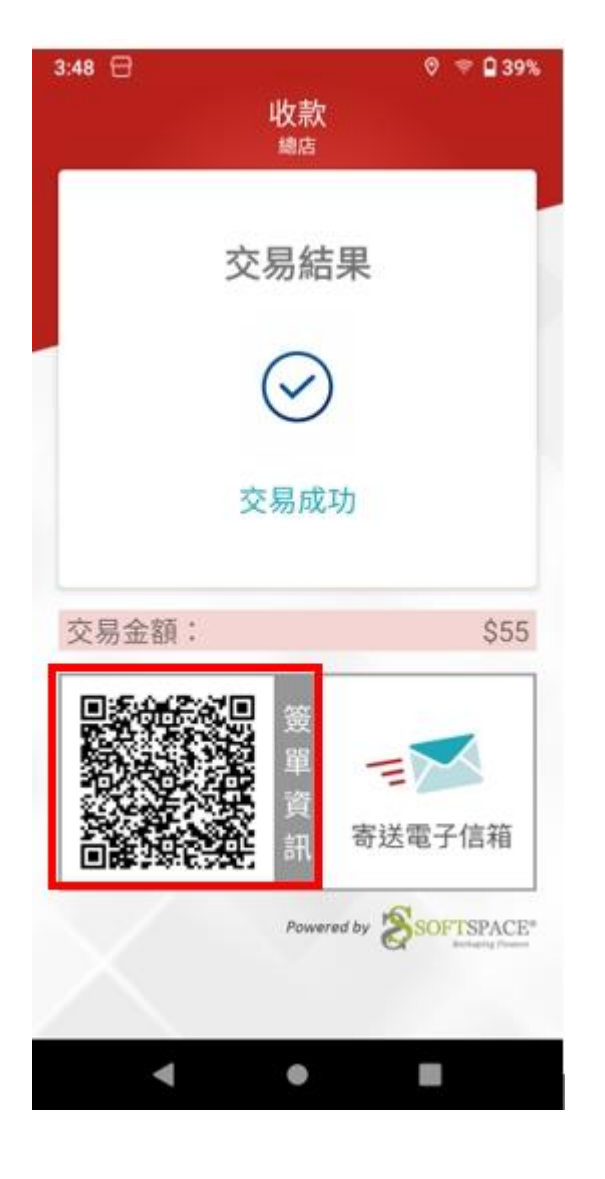

## 可直接開啟交易明細

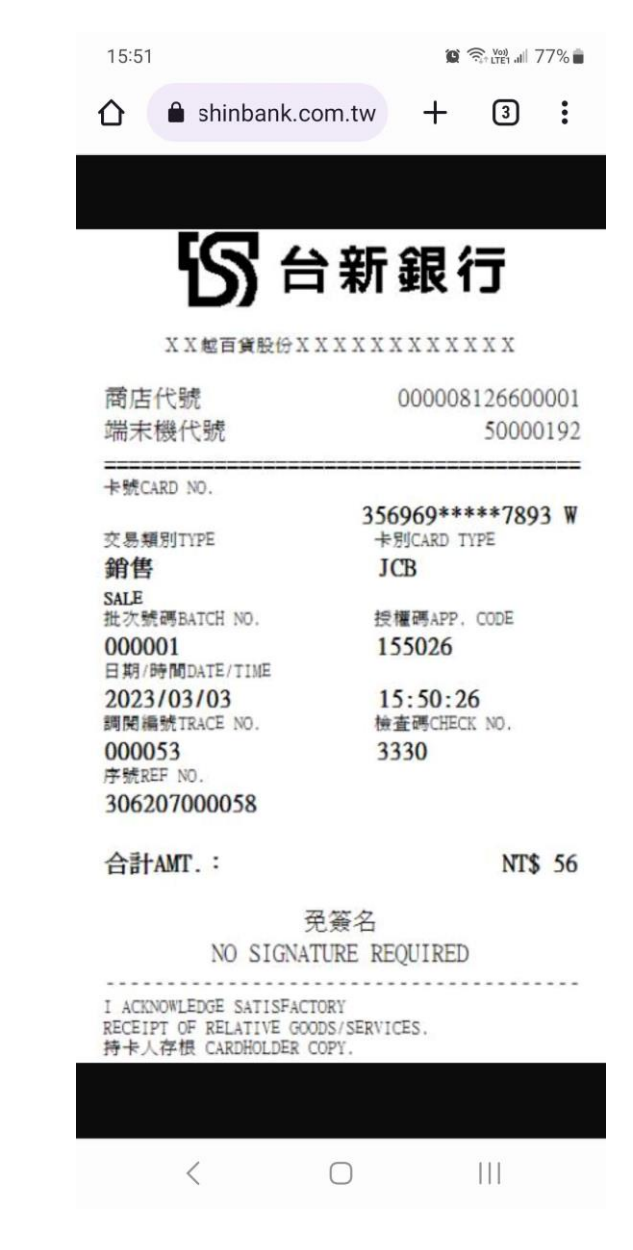